## Huskeseddel

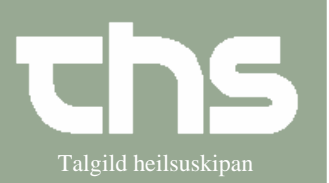

## Administration af tabletter

| STIG                                          | FORKLARING                                                          |                   | SK                                                                                 | ÆRMB                         | BILLEDI                        | र,                  |           |
|-----------------------------------------------|---------------------------------------------------------------------|-------------------|------------------------------------------------------------------------------------|------------------------------|--------------------------------|---------------------|-----------|
| Søg patient                                   | Skriv fødselsdato/p-tal i                                           | fyrsta            | 09                                                                                 | 1264                         |                                |                     | Søg       |
|                                               | rubrik og tryk <i>Søg</i>                                           | -                 | ,                                                                                  |                              |                                |                     |           |
|                                               | Vælg vedkommende pat                                                | tient             |                                                                                    |                              |                                |                     |           |
| Administrations-                              | Vælg Medisin og                                                     |                   | <u>M</u> edisin Booking Not                                                        |                              |                                |                     |           |
| liste                                         | Administrationsliste                                                |                   | 1                                                                                  | <u>√</u> y ordinat           | tion                           |                     |           |
|                                               |                                                                     |                   |                                                                                    | <u>R</u> ecept<br>Ordinatior | neliste                        |                     |           |
|                                               |                                                                     |                   | 2                                                                                  | <u>A</u> dministra           | ationsliste                    |                     |           |
| Tabletter og øvrigt                           | Administrationslisten åb<br>fanebladet <i>Tabletter og</i>          | oner på<br>øvrigt | Tabletter og øvrigt (4)   Infusion (0)   Injektion (2)   P.n. (0)   Inhalation (0) |                              |                                |                     |           |
| Marker enten et medicin eller alt på en gang. |                                                                     |                   |                                                                                    |                              |                                |                     |           |
|                                               |                                                                     |                   |                                                                                    |                              |                                |                     |           |
| 17-11-2008 🛨 🋅 19-1                           | 1-2008 🛨 🛅 🛛 Opdater                                                |                   |                                                                                    |                              |                                |                     |           |
|                                               |                                                                     |                   |                                                                                    |                              | 17-11-200                      | 8                   |           |
| Adm. Opstart Adm.                             | Ordination                                                          | Info              |                                                                                    | 00:00                        | 01:00                          | 02:00               |           |
| Maria Hammer Ol                               | alt Diural tabletter<br>20 mg<br>* 1 tablett 2 gang(e) Daglig       |                   |                                                                                    | 1                            | 1                              |                     |           |
| 10-11-2008 peror                              | alt Digoxin DAK tabletter                                           |                   |                                                                                    | 1                            | 1                              |                     | I         |
| Maria Hammer Ul                               | 62.5 mikg<br>1 tablett 2 gang(e) Daglig                             |                   |                                                                                    |                              |                                |                     |           |
| Deror<br>Maria Hammer Ol                      | alt Brufen tabletter<br>400 mg                                      |                   |                                                                                    | 1                            | 1                              | 1                   |           |
|                                               | 1 tablett 3 gang(e) Daglig                                          |                   |                                                                                    | Ordin                        | neret dosis                    | : 1 tablett         |           |
| Maria Hammer Ol                               | alt Selo-zok depottabletter<br>100 mg                               |                   |                                                                                    | 1                            |                                |                     |           |
|                                               | 1 tablett 1 gang(e) Daglig                                          |                   |                                                                                    |                              |                                |                     |           |
| Signer dispensering                           | Hvis du kun dispenserer<br>højreklik og tryk<br>Signer dispensering | medisir           | nen,                                                                               |                              | 1<br>D <u>i</u> sper<br>Signer | nsering<br>dispense | 1<br>ring |
|                                               |                                                                     |                   |                                                                                    |                              |                                |                     |           |

## Huskeseddel

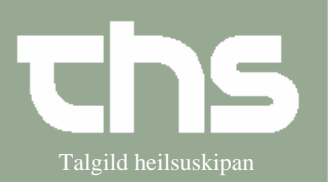

## Administration af tabletter

| T                                                                                                    |                                                                                                    |                                                                                                    |  |  |  |  |
|----------------------------------------------------------------------------------------------------|----------------------------------------------------------------------------------------------------|----------------------------------------------------------------------------------------------------|--|--|--|--|
| Administrer<br>dispensering                                                                                                 | Hvis du både dispenserer og<br>administrerer medicin på en gang,<br>højreklik og tryk <i>Signer</i> .(Da er det ikke<br>nødvendigt med <i>Signer dispensering</i><br>først) | 1<br>Dispensering<br>Signer dispensering<br>Administrer<br>Signer                                                    |  |  |  |  |
|                                                                                                    | Hvis du har undersøgt om patienten har<br>taget det dispenserede medicin,<br>højraklik og tryk <i>Signer</i> Du kan også<br>signere foroven til højre                       | Admi <u>n</u> istrer <u>S</u> igner                                                                                  |  |  |  |  |
| Kommentarer                                                                                                    | Du kan skrive kommentar til en<br>dispensering                                                                                                    | 1 1   Dispensering   1   Signer   1   Signer   1   Start / afslut / skriv kommentar                                  |  |  |  |  |
| Kommentarer                                                                                                    | Du kan skrive kommentar til en<br>administrering                                                                                                    | 1 1 1   Isma<br>08: Dispensering   1 Signer dispensering   Administrer   Signer   1   Vis oplysninger og kommentarer |  |  |  |  |
| Kommentarer                                                                                                    | Hvis der findes en kommentar til en administration ses en stjerne.                                                                                                    | 1*<br>Ismarol<br>08:27                                                                                               |  |  |  |  |
| Det er muligt at makulere en administration. Marker administrationen og tryk <i>Makuler</i> .                               |                                                                                                    |                                                                                                    |  |  |  |  |
| Ordination:   Digoxin DAK tabletter, 62.5 mikg<br>Dosering: 1 tablett 2 gang(e) Daglig<br>Ansvarlig ordinator: Olsen, Maria |                                                                                                    |                                                                                                    |  |  |  |  |
| Текst:                                                                                                    |                                                                                                    |                                                                                                    |  |  |  |  |
| Noktaði at taka tablettina                                                                                                  |                                                                                                    |                                                                                                    |  |  |  |  |
| Gem kun kommentar Dispenser Administrer Signer                                                                              |                                                                                                    |                                                                                                    |  |  |  |  |
|                                                                                                    | Hændelse Signatur                                                                                                    | Kommentar                                                                                                    |  |  |  |  |
|                                                                                                    | Signere markeret hændelse Fjern Makuler Luk                                                                                                    |                                                                                                    |  |  |  |  |